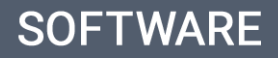

# eGO Academy

# How to share properties between agencies?

eGO users have the possibility of sharing their properties with other eGO clients.

.....

To do so, please take the following steps:

# **Generate Copy Key:**

#### 1. Open the 'Properties' tab;

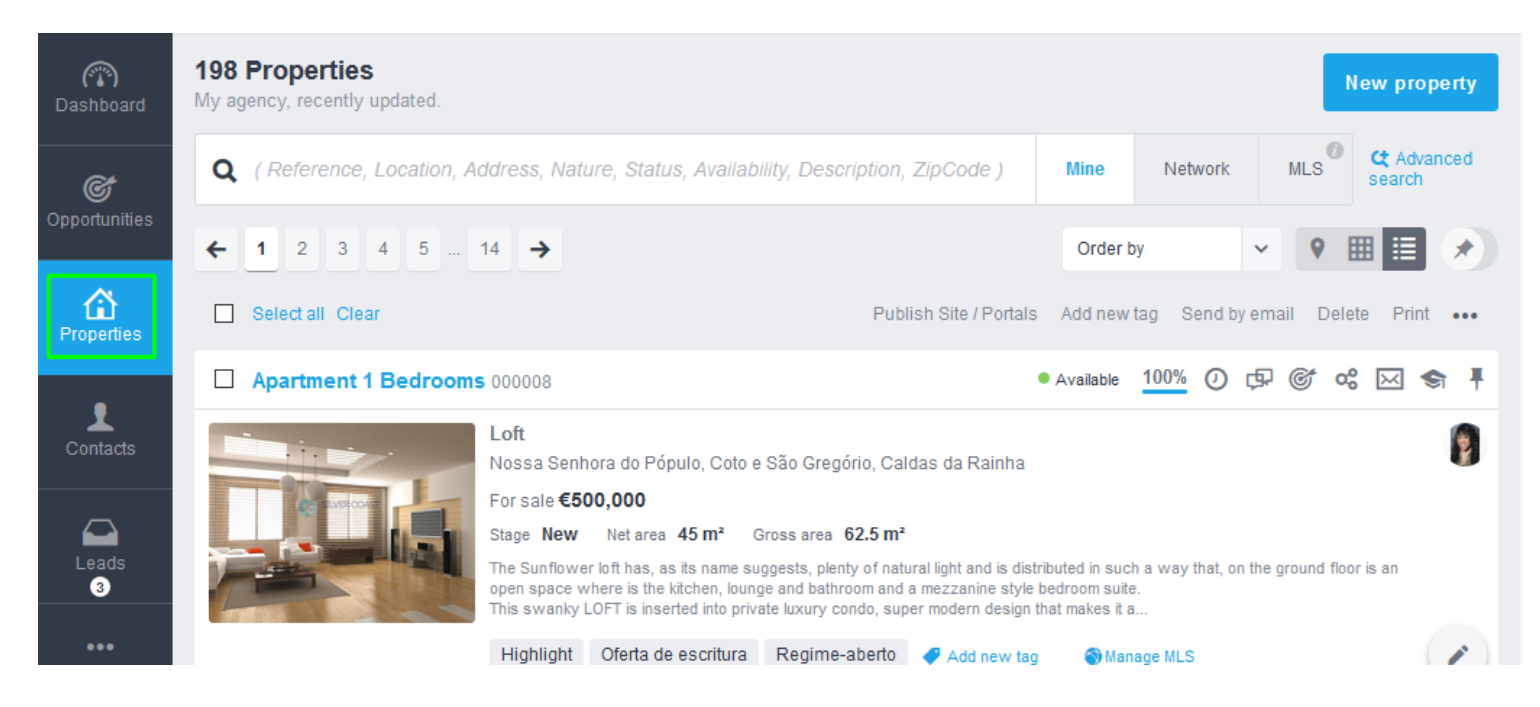

#### 2. Click on the property that you want to share with another agency;

| (T)<br>Dashboard | 198 Properties<br>My agency, recently updated.                                                                                                    |
|------------------|----------------------------------------------------------------------------------------------------|
| ¢                | Q (Reference, Location, Address, Nature, Status, Availability, Description, ZipCode) Mine Network MLS ct Advanced search                                                                                                    |
| Opportunities    | ← 1 2 3 4 5 14 → Order by ✓    ♥                                                                                                    |
| A Properties     | Select all Clear     Publish Site / Portals     Add new tag     Send by email     Delete     Print     •••                                                                                                    |
|                  | □ Apartment 1 Bedrooms 000008 • Available 100% ② (P) ⓒ c い (S) · · · · · · · · · · · · · · · · · · ·                                                                                                    |
| Contacts         | Loft<br>Nossa Senhora do Pópulo, Coto e São Gregório, Caldas da Rainha<br>For sale €500,000                                                                                                    |
|                  | Stage New Net area 45 m <sup>2</sup> Gross area 62.5 m <sup>2</sup>                                                                                                    |
| Leads<br>3       | The Sunflower loft has, as its name suggests, plenty of natural light and is distributed in such a way that, on the ground floor is an open space where is the kitchen, lounge and bathroom and a mezzanine style bedroom suite. This swanky LOFT is inserted into private luxury condo, super modern design that makes it a |
| •••<br>More      | Highlight Oferta de escritura Regime-aberto 🛹 Add new tag SManage MLS                                                                                                    |

# **3.** Click on the actions button = and choose **'Copy Key**';

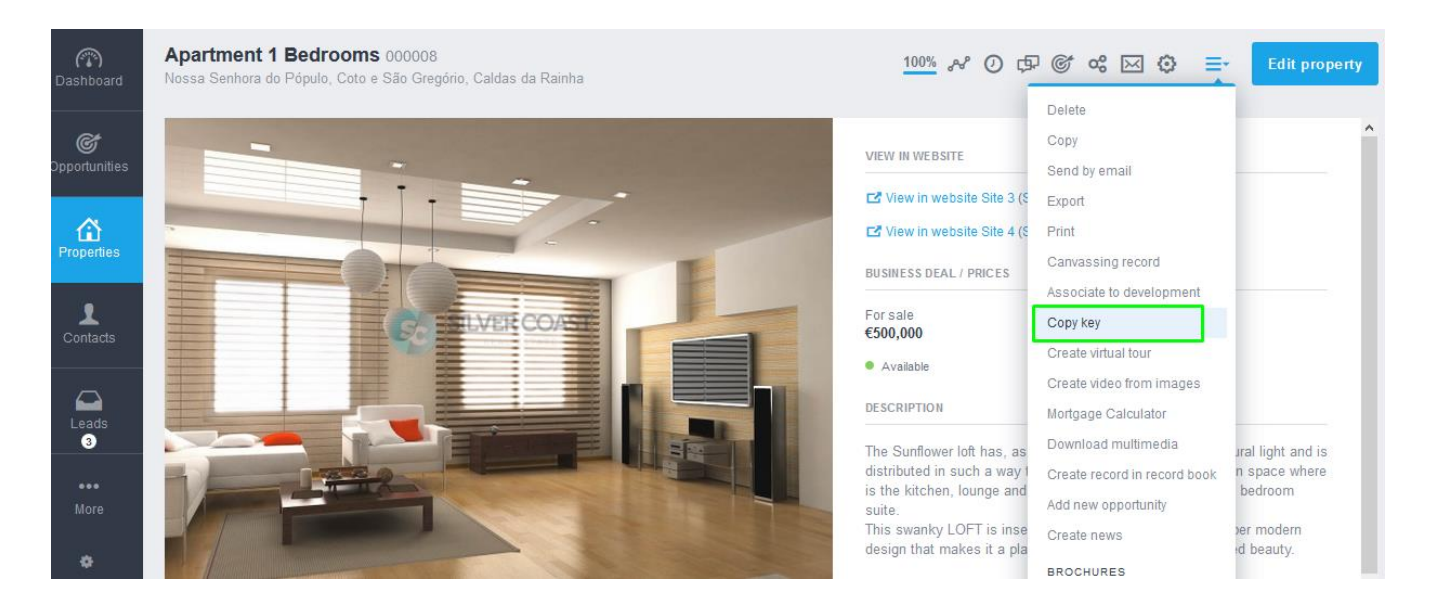

# **4.** In the **'Copy key generated**' popup, copy the copy key by clicking on **'Copy to clipboard**';

|                                                                            | suite.                                    |
|----------------------------------------------------------------------------|-------------------------------------------|
| Generate copy key                                                          | ×                                         |
| Choose the information will be inserted through this key copy:             |                                           |
| Property                                                                   |                                           |
| Private Data                                                               |                                           |
| Related contacts                                                           |                                           |
|                                                                            | Cancel Generate copy key                  |
|                                                                            | is the kitchen, lounge and bathroom and a |
| Copy key generated                                                         | × 11                                      |
| This action will publish the selected property                             |                                           |
| 97cR4q6zKWEWvgXcTBk6/rP6GC3DVFtXyYEDFRfhgbpPs6rDg3Rm+g5                    | V20rzV6XI1aC5mIcZkY82zKg9sq10;            |
| To share the record simply copy the key and send to the recipient, the key | y can be used on the right side of        |
| the inserting records.                                                     |                                           |

**5.** You will then be able to share this code with other eGO Users or create copies of your properties

# Enter copy key

6. After receiving the property's copy key, go to the 'Properties' tab;

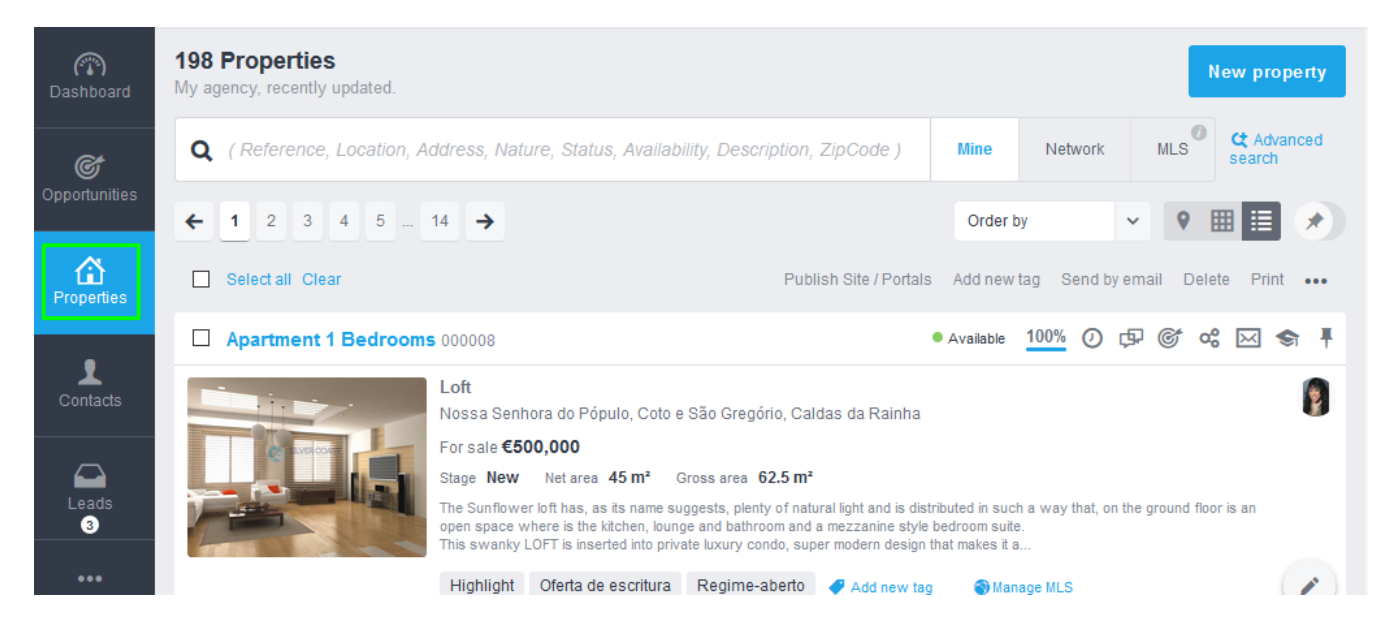

7. Create a new property by clicking on 'New property' and then on 'New

## property' again;

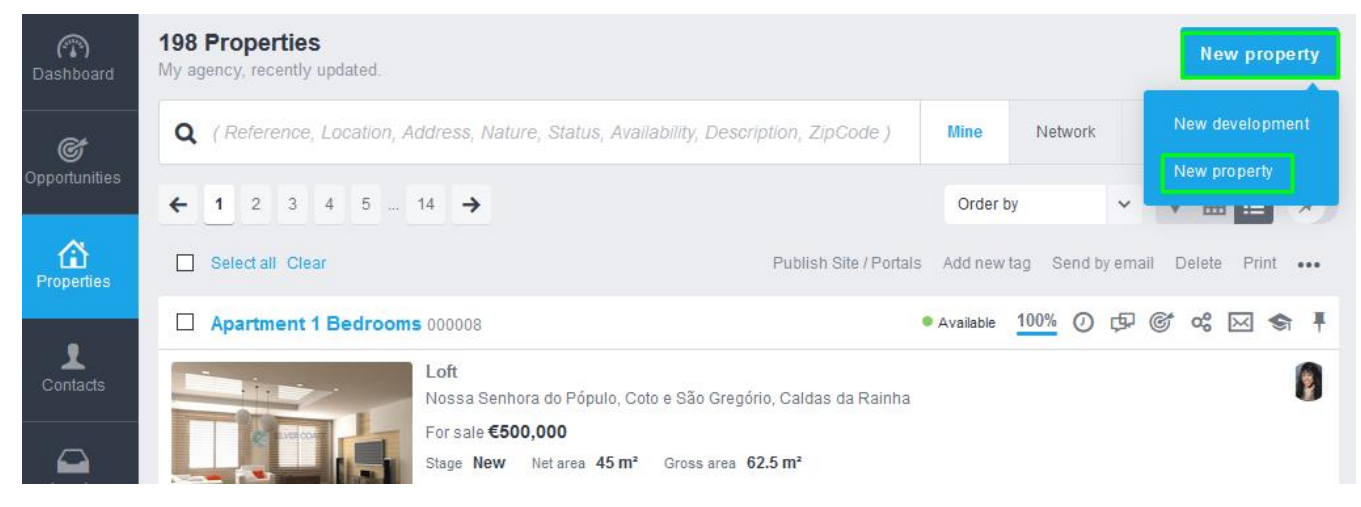

**8.** Click on the actions button and choose **`Add by key**'. Paste the copy key code that you have received and click on **`Create**';

| Dashboard           | Add new property - Genera       | Cancel E Save pr       |                |                     |
|---------------------|---------------------------------|------------------------|----------------|---------------------|
|                     | PROPERTY TYPE                   | STATUS                 | REFERENCE      |                     |
| <u>S</u>            | Choose property type 🗸 🗸        | Choose status 🗸 🗸      | 456 🗸          | Choose availability |
| Opportunities       |                                 |                        |                |                     |
|                     | Location                        |                        |                | 💡 Map L             |
|                     | COUNTRY                         | DISTRICT               | TOWN           | NEIGHBORHOOD        |
| Properties          | Portugal 🗸                      | Leiria 🗸               | Choose town 🗸  | Depends on the town |
|                     | ZONE                            |                        |                |                     |
| Contacts            | Depends on the neighborhood 🗸 🗸 |                        |                |                     |
| Add p<br>roa peMNKi | roperty by key                  | IM2NIPBi8KAUYxc2PoXEew | VebGILiba1GXqn | Create              |
| al reference        |                                 |                        |                |                     |

9. After importing the property's data, click on 'Save property';

| Dashboard     | Add new property - General Data       |   |                         |   |                     | Cancel | Save property                       |              |
|---------------|---------------------------------------|---|-------------------------|---|---------------------|--------|-------------------------------------|--------------|
| Opportunities | PROPERTY TYPE<br>Choose property type | * | STATUS<br>Choose status | ~ | REFERENCE<br>456    | ~      | AVAILABILITY<br>Choose availability | ~            |
| Properties    | Location<br>COUNTRY<br>Portugal       | ~ | DISTRICT                | ~ | TOWN<br>Choose town | ~      | NEIGHBORHOOD<br>Depends on the town | Map Location |
| Contacts      | ZONE<br>Depends on the neighborhood   | ~ |                         |   |                     |        |                                     |              |

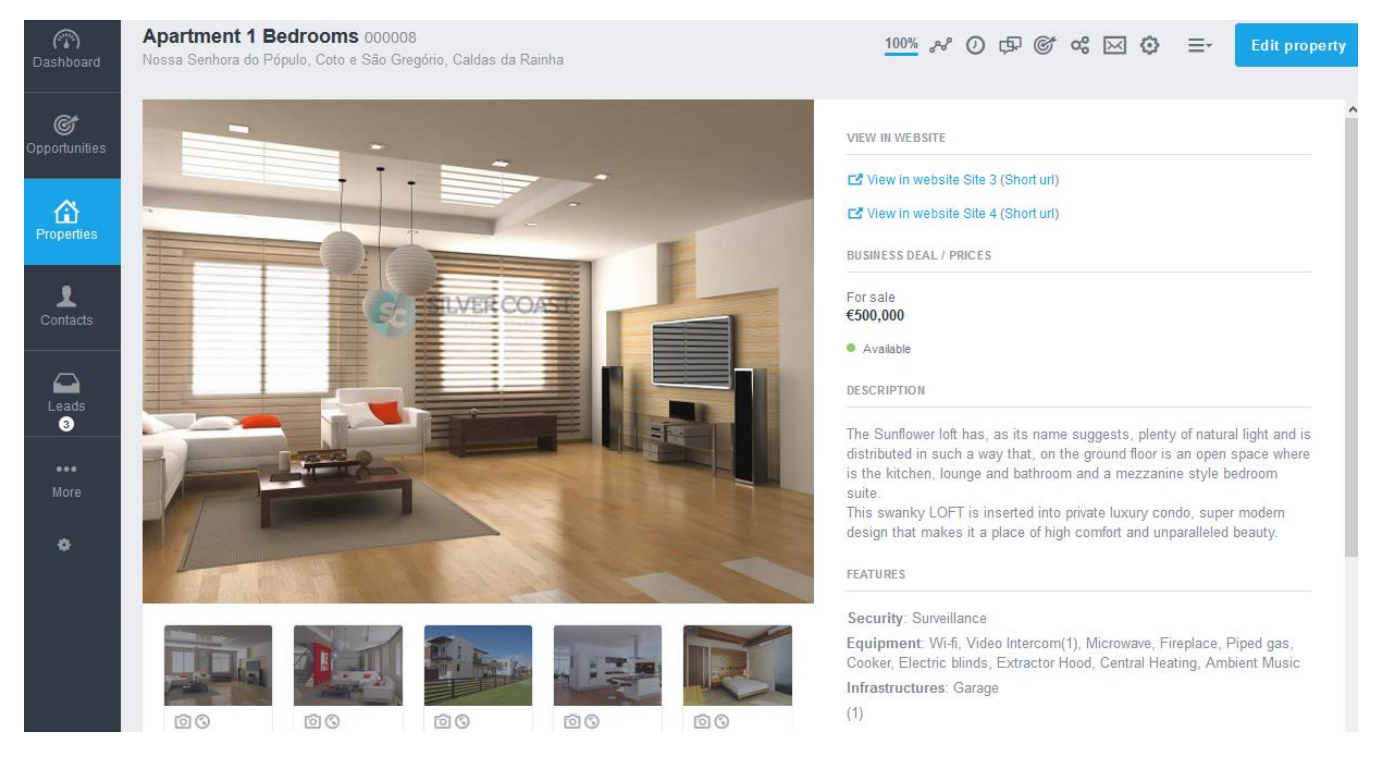

## **10.** Finally, the property shared by code has been created.

Learn more about this on our website: <u>http://academia.egorealestate.com</u> For any questions contact us at: <u>support@egorealestate.com</u>

.....